# **Demandes d'interventions - Helpdesk**

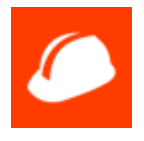

## Création d'un ticket

|                      | DESK |                                 |                  |                                     | ENT |
|----------------------|------|---------------------------------|------------------|-------------------------------------|-----|
| ACCUEIL              |      |                                 |                  |                                     |     |
| QUESTIONS FRÉQUENTES |      |                                 | ~ <b>—</b>       | 0                                   |     |
| TABLEAU DE BORD      |      |                                 | :=               | Q                                   |     |
| RECHERCHE            |      | Formuler une                    | Aller sur mon    | Rechercher une                      |     |
| SIGNETS/HISTORIQUE   |      | demande d'aide<br>personnalisée | tableau de bord. | solution parmi les<br>demandes déjà |     |
| PRÉFÉRENCES          |      |                                 |                  | traitées.                           |     |
| AIDE                 | <    |                                 |                  |                                     |     |

## Choix de la catégorie concernant la demande

Choisir la catégorie de la demande en déroulant l'arbre proposé :

- DSI (Informatique, téléphonie, TICE)
- Maintenance des bâtiments
- AIP-PRIMECA
- Service Copieur
- Ressources Humaines
- Relations internationales

Pour chacun de ces services, choisissez le plus précisément possible la catégorie concernant votre problème

Last update: 2020/02/03 0utils:assistance:helpdesk:demande\_interventions https://www.uphf.fr/wiki/doku.php/outils/assistance/helpdesk/demande\_interventions 14:02

## FORMULER UNE DEMANDE D'AIDE PERSONNALISÉE : Sélectionner une catégorie (étape 1/2)

| Filtror |   | lieto | doe | cotónorios |  |
|---------|---|-------|-----|------------|--|
| Filler  | a | iiste | ues | calegones  |  |

APPLIQUER

| Demande d'intervention informatique et téléphonique  | ^      |
|------------------------------------------------------|--------|
| >Applications de gestion                             |        |
| >Logiciels : Installation et probl?mes               |        |
| >Matériel : Installation et probl?mes                |        |
| > Services en ligne                                  |        |
| > Téléphonie                                         |        |
| > Vidéoprojecteur                                    |        |
| > Learning Lab                                       |        |
| Moodle, Compilatio, Pod, Sakai                       | $\sim$ |
| Demande d'intervention sur maintenance des bâtiments | ~      |
| Copieur SHARP                                        | ~      |
| Demande d'intervention pour l'AIP                    | ~      |
| Ressources Humaines                                  | ~      |
| Relations internationales                            | ~      |

## Vous pouvez filtrer les catégories affichées

FORMULER UNE DEMANDE D'AIDE PERSONNALISÉE : Sélectionner une catégorie (étape 1/2)

| Filtrer la liste des catégories : | imprimante             | APPLIQUER | Rétablir la liste |   |
|-----------------------------------|------------------------|-----------|-------------------|---|
| Demande d'intervention informa    | atique et téléphonique |           |                   | ~ |
| > Matériel : Installation et prob | lèmes                  |           |                   |   |
| > Campus du Mont Houy             |                        |           |                   |   |
| - Imprimante                      |                        |           |                   |   |
| > Site de Ronzier                 |                        |           |                   |   |
| - Imprimante                      |                        |           |                   |   |

## Informations obligatoires

Vous devez alors compléter le sujet. Pour les tickets dont le nom du site est déjà présent dans le sujet, complétez ce dernier avec un résumé du problème. Renseignez ensuite les précisions demandées dans l'éditeur.

#### 2025/07/30 11:14

#### 3/5

### FORMULER UNE DEMANDE D'AIDE PERSONNALISÉE : Création du ticket (étape 2/2)

#### Catégorie sélectionnée :

DSI - Espace Numérique de Travail

#### Sujet :

Si vous n'avez pas trouvé la solution à votre problème dans les "Eléments de FAQs en liaison avec cette catégorie" cidessous, veuillez indiquer tous les renseignements nécessaires à sa résolution.

| в                                          | I                                           | <u>4</u> | Ū    | ŧΞ | E | 68 | ф, |  | 9       |   |
|--------------------------------------------|---------------------------------------------|----------|------|----|---|----|----|--|---------|---|
| Þescr<br>Bâtim<br>Burea<br>Télépi<br>Dispo | ription<br>ent:<br>iu:<br>hone:<br>nibilité | :        |      |    |   |    |    |  |         |   |
| Fichi                                      | ers                                         |          |      |    |   |    |    |  | ~       | • |
| Prop                                       | riétés                                      | s avan   | cées |    |   |    |    |  | ~       | • |
| Foire                                      | Aux                                         | Quest    | ions |    |   |    |    |  |         |   |
| ⊕ Ré                                       | ponse                                       | es pour  | mail |    |   |    |    |  |         |   |
| Crée                                       | r le tio                                    | ket      |      |    |   |    |    |  | Annuler |   |

## Visualisation de l'évolution d'un ticket

Vous pouvez voir l'évolution de votre demande dans votre tableau de bord.

| TABLE             | AU DE BORD     | Mode Utilisateur       |             |             |                 |                           |                    |             |                   | N° de ticker Accès direct |
|-------------------|----------------|------------------------|-------------|-------------|-----------------|---------------------------|--------------------|-------------|-------------------|---------------------------|
| Etat :<br>Ouverta | Service :      | v *** Toutes les catég | ories ***   | V Tous les  | on :<br>tickets | Tickets par p             | bage :             |             |                   | Créer un ticket           |
| Tickets []        | 1 - 2] parmi 2 |                        |             |             |                 |                           |                    |             |                   | MODIFIER LES COLONNES     |
| ۰.                | Numéro 🚹       | Création               | Catégorie   | Sujet       | Etat            | Propriétaire              | Gestionnaire       | Priorité    | Modification      |                           |
| \$                | 207681         | 0/01/00 16:28:12       | ENT         | test        | Libre           | Contraction of the second |                    | Normale     | 0 16:28:12        |                           |
| \$                | 206069         | 86/89/19 10:36:29      | Pédagogique | Mont Houy : | En cours        | Victoria                  | Control Control of | Très élevée | 08/01/10 09:49:11 |                           |

Pour chaque demande vous pouvez voir et intéragir avec le gestionnaire qui aura pris en charge votre demande via l'interface proposée.

| TICKET nº207681   | ACTIONS V                                                                               | Retour                        |                                       | ( | N° de ticke | Accès direct |
|-------------------|-----------------------------------------------------------------------------------------|-------------------------------|---------------------------------------|---|-------------|--------------|
| test              |                                                                                         |                               |                                       |   |             |              |
| Statut : Lik      | bre                                                                                     | ACTIONS V                     |                                       |   |             |              |
| Catégorie : DS    | SI - ENT                                                                                | ACTIONS V                     |                                       |   |             |              |
| Propriétaire      |                                                                                         | ACTIONS ~                     |                                       |   |             |              |
| Gestionnaire : au | ucun                                                                                    | ACTIONS V                     |                                       |   |             |              |
| Historique Pro    | opriétés 🛛 Fichiers attachés 🚯                                                          | Invités 🔕 Surveillance du ti  | cket Derniers tickets du propriétaire |   |             | + d'options  |
|                   |                                                                                         |                               |                                       |   | Visibilité  |              |
| 20/01/20 16:28    | a ajo                                                                                   | uté le fichier logo_uphf.png. |                                       |   |             |              |
| 20/01/20 16:28    | a cré                                                                                   | é le ticket.                  |                                       |   |             |              |
|                   | Description: test ajout fichier<br>Bâtiment:<br>Bureau:<br>Téléphone:<br>Disponibilité: |                               |                                       |   |             |              |

## Vous pouvez ajouter des invités qui pourront suivre votre demande.

| TICKET nº207681 ACTIONS V Retour                                                                                |
|----------------------------------------------------------------------------------------------------|
| test                                                                                                    |
| Statut : Libre ACTIONS V                                                                                        |
| Catégorie : DSI - ENT ACTIONS V                                                                                 |
| Propriétaire : ACTIONS V                                                                                        |
| Gestionnaire : aucun ACTIONS V                                                                                  |
| Historique Propriétés Fichiers attachés (1) Invités (0) Surveillance du ticket Derniers tickets du propriétaire |
| Aucun utilisateur invité.                                                                                       |
| Inviter un utilisateur                                                                                          |
| INVITER DES UTILISATEURS POUR LE TICKET N° 207681                                                               |
| Rechercher une personne Saisir des identifiants ou des emails Inviter un groupe de gestionnaires                |
| Rechercher Annuler                                                                                              |

From: https://www.uphf.fr/wiki/ - Espace de Documentation

Permanent link:

https://www.uphf.fr/wiki/doku.php/outils/assistance/helpdesk/demande\_interventions

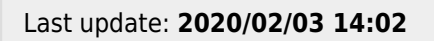

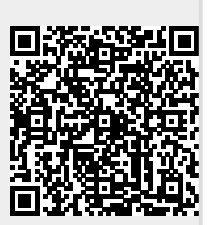